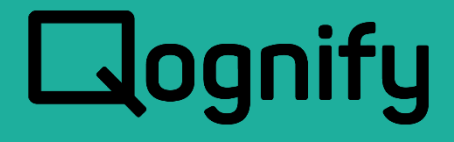

# Ocularis Web – WebRTC Configuration Guide

### Version 5.8

October, 2019

#### PROPRIETARY AND CONFIDENTIAL INFORMATION

All information contained herein is confidential, proprietary and the exclusive property of Qognify Ltd and its affiliates ("Qognify"). This document and any parts thereof must not be reproduced, copied, disclosed or distributed without Qognify's written approval and any content or information hereof shall not be used for any unauthorized purpose. The software described herein and any other feature or tools are provided "AS IS" and without any warranty or guarantee of any kind.

TO THE MAXIMUM EXTENT PERMITTED BY LAW, QOGNIFY HEREBY DISCLAIMS ALL OTHER WARRANTIES OF ANY KIND WITH RESPECT TO THE SOFTWARE DESCRIBED HEREIN EITHER EXPRESS OR IMPLIED, INCLUDING, WITHOUT LIMITATION, IMPLIED WARRANTIES OF MERCHANTABILITY AND FITNESS FOR A PARTICULAR PURPOSE OR USE

All contents of this document are: Copyright © 2019 Qognify Ltd. All rights reserved.

# **Revision History**

| Revision | Purpose for Change | Author    | Date     |
|----------|--------------------|-----------|----------|
| 00       | GA                 | D. Jecker | Oct 2019 |
| 01       | Title              | D. Jecker | Oct 2019 |

# Contents

| 1 | About  | t This Guide          | 1 |
|---|--------|-----------------------|---|
|   | 1.1    | Related Documentation |   |
| 2 | Introd | luction               | 2 |
| 3 | Goog   | le Chrome             | 3 |
| 4 | Mozill | la Firefox            |   |
| 5 | Micro  | soft Edge             |   |
| 6 | Apple  | Safari                |   |
| - |        |                       |   |

# List of Tables

# List of Figures

| Figure 1 Initial Message for Google Chrome Browser                         | 3  |
|----------------------------------------------------------------------------|----|
| Figure 2 CustomizeSettings                                                 | 4  |
| Figure 3 Manage certificates                                               | 5  |
| Figure 4 Import the certificate                                            | 6  |
| Figure 5 Certificate Import Wizard                                         | 6  |
| Figure 6 Import the root-ca certificate                                    | 7  |
| Figure 7 Place certificate in Trusted Root Certification Authorities Store | 7  |
| Figure 8 Completing the Import                                             | 8  |
| Figure 9 Import the Intermediate Certificate file                          | 8  |
| Figure 10 Import the Intermediate Certificate                              | 9  |
| Figure 11 Place certificate in Intermediate Store                          | 9  |
| Figure 12 Complete the Import Wizard                                       | 10 |
| Figure 13 Initial screen Mozilla Firefox                                   | 11 |
| Figure 14 Open MenuOptions                                                 | 12 |
| Figure 15 Privacy & Security                                               | 12 |
| Figure 16 View Certificates                                                | 13 |
| Figure 17 Import the certificate                                           | 13 |
| Figure 18 Trust CA                                                         | 13 |
| Figure 19 Initial message for Microsoft Edge                               | 15 |
| Figure 20 Right-click file and select Install Certificate                  | 16 |
| Figure 21 Certificate Import Wizard                                        | 16 |
| Figure 22 Select Certificate Store                                         | 17 |
| Figure 23 Completing the Certificate Import Wizard                         | 17 |
| Figure 24 Completing the Certificate Import Wizard                         | 17 |
| Figure 25 Select Intermediate Certification Authorities                    | 18 |
| Figure 26 Initial Screen on Apple Safari                                   | 19 |
| Figure 27 Select System                                                    | 20 |
| Figure 28 Import Items                                                     | 20 |
| Figure 29 Select the certificate                                           | 20 |
| Figure 30 Double-click the certificate                                     | 21 |
| Figure 31 Expand Trust                                                     | 21 |
| Figure 32 Always Trust Root CA                                             | 22 |
| Figure 33 Always Trust Intermediate CA                                     | 22 |
|                                                                            |    |

# 1 About This Guide

This document describes how to import certificates in a browser for use with Ocularis Web..

### 1.1 Related Documentation

Related documents are listed below.

#### Table 1-1: Related Documents

| Document Name              | Version | File Type | Date         |
|----------------------------|---------|-----------|--------------|
| Ocularis 5.8 Release Notes | 5.8     | PDF       | October 2019 |
|                            |         |           |              |
|                            |         |           |              |
|                            |         |           |              |
|                            |         |           |              |
|                            |         |           |              |
|                            |         |           |              |
|                            |         |           |              |
|                            |         |           |              |
|                            |         |           |              |
| Add-on Documentation       |         |           |              |
|                            |         |           |              |
|                            |         |           |              |
|                            |         |           |              |
|                            |         |           |              |
|                            |         |           |              |
|                            |         |           |              |
|                            |         |           |              |

### 2 Introduction

WebRTC (Web Real-Time Communication) provides web browsers with real-time communication via a simple application programming interface. It replaces Adobe Flash in Ocularis Web v5.7. In order to take advantage of this technology, a certificate must be imported into the browser used to view Ocularis Web video. This process need only be done once. These steps assume that Ocularis Media Server (OMS) has already been upgraded to v5.7.

Keep in mind that with WebRTC, TCP Port 8420 must be open as it is used for live video. Port 1935 is still used when sending M2O video from the Ocularis Mobile App to Ocularis Media Server.

Note: The Microsoft Internet Explorer browser is no longer supported.

Supported Browsers:

- Google Chrome
- Mozilla Firefox
- Microsoft Edge
- Apple Safari

# 3 Google Chrome

These steps are required in order to proceed with Ocularis Web. They only need to be done once for this browser.

1. Open the browser and enter the IP address of the Ocularis Media Server in the URL field. You should see the following screen:

Figure 1 Initial Message for Google Chrome Browser

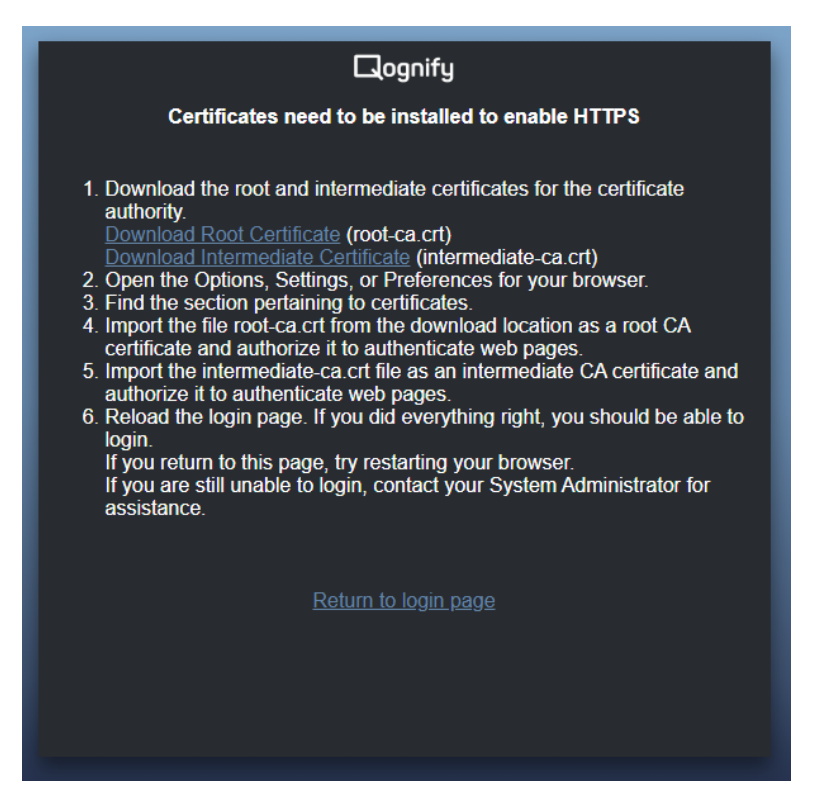

- 2. Click the corresponding links to download the root and intermediate certificates for the certificate authority. Remember where you store the downloaded files.
  - Root Certificate (root-ca.crt)
  - Intermediate Certificate (intermediate-ca.crt)

3. Click the 'Customize and Control Google Chrome' icon to the right of the URL bar and select 'Settings'.

#### Figure 2 Customize...Settings

| -                                                  |                               | ×                                   |
|----------------------------------------------------|-------------------------------|-------------------------------------|
| Ŕ                                                  | z D                           |                                     |
| New tab<br>New window<br>New incognito window Ctri | Ctrl+T<br>Ctrl+N<br>I+Shift+N | Customize and control Google Chrome |
| History<br>Downloads<br>Bookmarks                  | Ctrl+J                        | •                                   |
| Zoom - 100% +                                      | - 23                          |                                     |
| Print<br>Cast<br>Find<br>More tools                | Ctrl+P<br>Ctrl+F              | •                                   |
| Edit Cut Copy                                      | Paste                         |                                     |
| Settings<br>Help                                   |                               | •                                   |
| Exit                                               |                               |                                     |

4. Scroll the page and click 'Advanced' to expand the 'Privacy and security' section.

#### Figure 3 Manage certificates

| Advanced 🔺                                                                                                    |            |
|----------------------------------------------------------------------------------------------------|------------|
| Privacy and security                                                                                                    |            |
| Google Chrome may use web services to improve your browsing experience. You may optionally dis<br>services. Learn more        | able these |
| Allow Chrome sign-in<br>By turning this off, you can sign in to Google sites like Gmail without signing in to Chrome          | -          |
| Use a prediction service to help complete searches and URLs typed in the address bar                                          | -          |
| Use a prediction service to load pages more quickly                                                                           | -          |
| Use a web service to help resolve navigation errors                                                                           |            |
| Safe Browsing<br>Protects you and your device from dangerous sites                                                            | -          |
| Help improve Safe Browsing<br>Sends some system information and page content to Google                                        |            |
| Automatically send usage statistics and crash reports to Google                                                               |            |
| Use a web service to help resolve spelling errors<br>Smarter spell-checking by sending what you type in the browser to Google |            |
| Send a "Do Not Track" request with your browsing traffic                                                                      |            |
| Allow sites to check if you have payment methods saved                                                                        |            |
| Manage certificates<br>Manage HTTPS/SSL certificates and settings                                                             | Ľ          |
| Content settings<br>Control what information websites can use and what content they can show you                              | •          |
| Clear browsing data<br>Clear history, cookies, cache, and more                                                                | •          |

- 5. Select the section 'Manage certificates'.
- 6. Select the tab 'Trusted Root Certification Authorities'.

#### Figure 4 Import the certificate

| Issued To           |          | Issued By              | Expiratio     | Friendly Name            | ^   |
|---------------------|----------|------------------------|---------------|--------------------------|-----|
| AAA Certificate     | e Ser    | AAA Certificate Servio | es 12/31/2028 | COMODO CA                | 1   |
| 🔄 AddTrust Exte     | rnal     | AddTrust External CA   | 5/30/2020     | The USERTrust            |     |
| AffirmTrust Co      | mme      | AffirmTrust Commercia  | al 12/31/2030 | AffirmTrust Com          |     |
| Baltimore Cybe      | rTru     | Baltimore CyberTrust   | 5/12/2025     | DigiCert Baltimor        |     |
| Certum CA           |          | Certum CA              | 6/11/2027     | Certum<br>Certum Trucked |     |
| Certum Truste       | d Ne     | Certum Trusted Netw.   | 12/31/2029    | Verifier Class 2         |     |
|                     | Cert     | COMODO PSA Certific    | 1/18/2038     | COMODO SECU              |     |
| Copyright (c) 1     | 1997     | Copyright (c) 1997 Mi  | 12/30/1999    | Microsoft Timest         | ~   |
|                     |          |                        |               |                          |     |
| Import              | xport    | Remove                 |               | Adva                     | nce |
| ertificate intended | purposes |                        |               |                          |     |
|                     |          |                        |               |                          |     |

7. Click **Import...** to start the Certificate Import Wizard.

Figure 5 Certificate Import Wizard

| < ; | F Certificate Import Wizard                                                                                                    | ×  |
|-----|----------------------------------------------------------------------------------------------------|----|
|     | Welcome to the Certificate Import Wizard                                                                                                    |    |
|     | This wizard helps you copy certificates, certificate trust lists, and certificate revocation<br>lists from your disk to a certificate store.                                                                                                    |    |
|     | A certificate, which is issued by a certification authority, is a confirmation of your identity<br>and contains information used to protect data or to establish secure network<br>connections. A certificate store is the system area where certificates are kept. |    |
|     | To continue, click Next.                                                                                                    |    |
|     | Net                                                                                                    | el |

- 8. Click Next.
- 9. Click **Browse...** and locate the file 'root-ca.crt' from the download location. Select the file and click **Open**.

Figure 6 Import the root-ca certificate

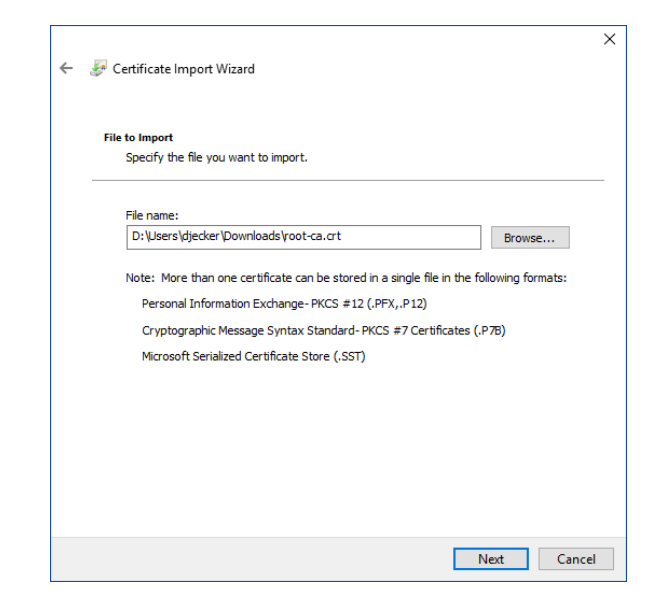

- 10. Click Next.
- 11. Leave the default selection 'Place all certificates in the following store' and verify the store is 'Trusted Root Certification Authorities'. Click **Next**.

Figure 7 Place certificate in Trusted Root Certification Authorities Store

| Certificate     | Store                                                                                            |
|-----------------|--------------------------------------------------------------------------------------------------|
| Certif          | icate stores are system areas where certificates are kept.                                       |
| Winde<br>the ce | ws can automatically select a certificate store, or you can specify a location for<br>rtificate. |
| С               | Automatically select the certificate store based on the type of certificate                      |
| ۲               | Place all certificates in the following store                                                    |
|                 | Certificate store:                                                                               |
|                 | Trusted Root Certification Authorities Browse                                                    |
|                 |                                                                                                  |
|                 |                                                                                                  |
|                 |                                                                                                  |
|                 |                                                                                                  |
|                 |                                                                                                  |
|                 |                                                                                                  |
|                 |                                                                                                  |
|                 |                                                                                                  |

12. Click Finish.

Figure 8 Completing the Import

| Completing the                        | Certificate Import Wizard                                       |
|---------------------------------------|-----------------------------------------------------------------|
| The certificate will be impo          | rted after you click Finish.                                    |
| You have specified the foll           | owina settinas:                                                 |
| Certificate Store Selecter<br>Content | d by User Trusted Root Certification Authorities<br>Certificate |
| File Name                             | D:\Users\djecker\Downloads\root-ca.crt                          |
|                                       |                                                                 |
|                                       |                                                                 |
|                                       |                                                                 |
|                                       |                                                                 |
|                                       |                                                                 |

- 13. At 'The import was successful' pop-up, click **OK**.
- 14. Next, import the 'intermediate-ca.crt' file. Select the tab 'Intermediate Certification Authorities'.

Figure 9 Import the Intermediate Certificate file

| Issued To                 | Issued By              | Expiratio | Friendly                                         | / Name |       |
|---------------------------|------------------------|-----------|--------------------------------------------------|--------|-------|
| AlphaSSL CA - SHA         | GlobalSign Root CA     | 2/20/2024 | <none< td=""><td>&gt;</td><td></td></none<>      | >      |       |
| COMODO ECC Cer            | t AddTrust External CA | 5/30/2020 | <none:< td=""><td>&gt;</td><td>- 1</td></none:<> | >      | - 1   |
| COMODO RSA Don            | COMODO RSA Certific    | 2/11/2029 | <none:< td=""><td>&gt;</td><td></td></none:<>    | >      |       |
| COMODO RSA Exte           | COMODO RSA Certific    | 2/11/2027 | <none:< td=""><td>&gt;</td><td></td></none:<>    | >      |       |
| COMODO RSA Org            | COMODO RSA Certific    | 2/11/2029 | <none:< td=""><td>&gt;</td><td></td></none:<>    | >      |       |
| 🔄 dc01                    | dc01                   | 12/1/2022 | <none:< td=""><td>&gt;</td><td></td></none:<>    | >      |       |
| DDM0L9N2                  | DDM0L9N2               | 3/14/2019 | <none:< td=""><td>&gt;</td><td></td></none:<>    | >      |       |
| DESKTOP-NLBQ6U            | G DESKTOP-NLBQ6UG      | 6/3/2019  | <none:< td=""><td>&gt;</td><td></td></none:<>    | >      |       |
| DESKTOP-NLBQ6U            | G DESKTOP-NLBQ6UG      | 4/12/2019 | <none:< td=""><td>&gt;</td><td></td></none:<>    | >      |       |
| $\frown$                  |                        |           |                                                  |        |       |
| Import Expor              | t Remove               |           |                                                  | Adv    | /ance |
| Certificate intended pure | oses                   |           |                                                  |        |       |
|                           |                        |           |                                                  |        |       |
|                           |                        |           |                                                  |        |       |

- 15. Click **Import...** to launch the Certificate Import Wizard (see Figure 5).
- 16. Click Next.
- 17. Click **Browse...** and locate the file 'intermediate-ca.crt' from the download location.

Figure 10 Import the Intermediate Certificate

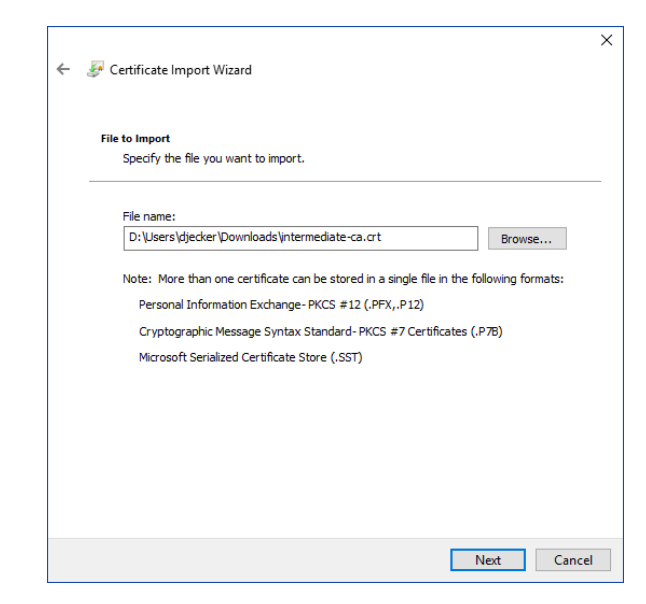

- 18. Click Next.
- 19. Leave the default selection 'Place all certificates in the following store' and verify the store is 'Intermediate Certification Authorities'. Click **Next**.

Figure 11 Place certificate in Intermediate Store

| · @ | Certificate import wizard                                                                                   |  |
|-----|----------------------------------------------------------------------------------------------------|--|
|     | Certificate Store                                                                                           |  |
| _   | Certificate stores are system areas where certificates are kept.                                            |  |
|     | Windows can automatically select a certificate store, or you can specify a location for<br>the certificate. |  |
|     | O Automatically select the certificate store based on the type of certificate                               |  |
|     | Place all certificates in the following store                                                               |  |
|     | Certificate store:                                                                                          |  |
|     | Intermediate Certification Authorities Browse                                                               |  |
|     |                                                                                                    |  |
|     |                                                                                                    |  |
|     |                                                                                                    |  |
|     |                                                                                                    |  |
|     |                                                                                                    |  |
|     |                                                                                                    |  |
|     |                                                                                                    |  |
|     |                                                                                                    |  |
|     |                                                                                                    |  |

20. Click Finish.

#### Figure 12 Complete the Import Wizard

| Completing           | the Certificate Import Wiza                 | ard                      |
|----------------------|---------------------------------------------|--------------------------|
| The certificate will | e imported after you click Finish.          |                          |
| You have specified   | the following settings:                     |                          |
| Certificate Store    | Selected by User Intermediate Certification | on Authorities           |
| Content              | Certificate                                 | andaliatarmadinta ent    |
| rie Name             | D: (Users (djecker (Down)                   | oaus yntermediate-ca.crt |
|                      |                                             |                          |
|                      |                                             |                          |
|                      |                                             |                          |
|                      |                                             |                          |
|                      |                                             |                          |
|                      |                                             |                          |

- 21. At 'The import was successful' pop-up, click OK.
- 22. Click **Close** on the 'Certificates' pop-up.
- 23. Reload the login page or click 'Return to login page'. If you did everything right, you should be able to login.

If you return to this page, try restarting your browser.

If you are still unable to login, contact your System Administrator for assistance.

### 4 Mozilla Firefox

These steps are required in order to proceed with Ocularis Web. They only need to be done once for this browser. You may need to install Microsoft's Feature Pack for some operating systems. A message appears in Firefox if this is necessary.

1. Open the browser and enter the IP address of the Ocularis Media Server in the URL

field. You should see the following screen:

#### Figure 13 Initial screen Mozilla Firefox

| Qognify                                                                                                    |
|----------------------------------------------------------------------------------------------------|
| Certificates need to be installed to enable HTTPS                                                                                                    |
| <ol> <li>Download the root certificate for the certificate authority.<br/><u>Download Root Certificate</u> (root-ca.crt)</li> <li>Open your browser's <i>Options page</i>.</li> <li>Select <i>View Certificates</i> (type <i>certificates</i> in the <i>Find in Options</i> input<br/>if you can't find it).</li> <li><i>Import</i> the file <i>root-ca.crt</i> from the download location and authorize it<br/>to authenticate web pages.</li> <li>Reload the login page. If you did everything right, you should be able to<br/>login.<br/>If you return to this page, try restarting your browser.<br/>If you are still unable to login, contact your System Administrator for<br/>assistance.</li> </ol> |
| Return to login page                                                                                                    |
|                                                                                                    |
|                                                                                                    |
|                                                                                                    |
|                                                                                                    |

- 2. Click the link to download the root certificate (root-ca.crt) for the certificate authority. Remember where you store the downloaded file.
- 3. Open your browser's Options page. Click the 'Open menu' icon to the right of the URL bar. Then select 'Options'.

|      |                     | -      |        | ×              |
|------|---------------------|--------|--------|----------------|
| ŝ    |                     | ⊻      | lii\ 📪 | Ę              |
| C    | Sign in to Sync     |        |        |                |
| Ū    | Content Blocking    |        |        | $\sim$         |
| Ģ    | New Window          |        | C      | Ctrl+N         |
| 8    | New Private Windo   | w      | Ctrl+S | hift+P         |
| Ģ    | Restore Previous Se | ession |        |                |
|      | Zoom –              | 100%   | +      | ⊾ <sup>7</sup> |
|      | Edit                | ×      | ъ      | Ê              |
| lii\ | Library             |        |        | >              |
| ÷.   | Add-ons             |        | Ctrl+S | hift+A         |
| ¢    | Options             | >      |        |                |
| 1    | Customize           |        |        |                |
|      | Open File           |        | C      | Ctrl+O         |
|      | Save Page As        |        |        | Ctrl+S         |
| -    | Print               |        |        |                |
| ۹    | Find in This Page   |        |        | Ctrl+F         |
|      | More                |        |        | >              |
|      | Web Developer       |        |        | >              |
| ?    | Help                |        |        | >              |
| Ċ    | Exit                |        | Ctrl+S | nift+Q         |
|      |                     |        |        |                |

#### Figure 14 Open Menu...Options

4. Click 'Privacy & Security' from the menu on the left.

#### Figure 15 Privacy & Security

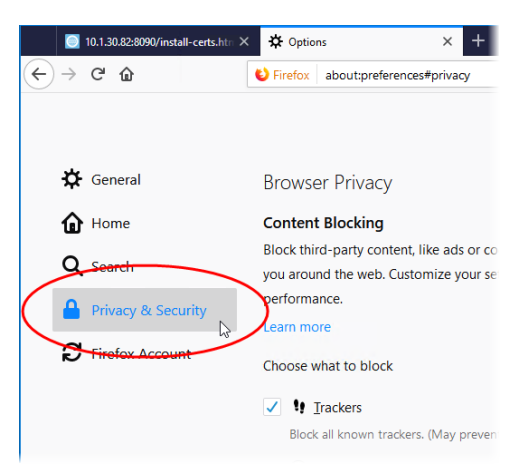

- 5. Scroll down until you see the section on Certificates.
- 6. Select 'View Certificates...' (type certificates in the Find in Options input if you can't find it).

#### **Figure 16 View Certificates**

| Certificates                                                                              |                           |
|-------------------------------------------------------------------------------------------|---------------------------|
| When a server requests your personal certificate                                          |                           |
| Select one automatically                                                                  |                           |
| <u>A</u> sk you every time                                                                |                           |
| $\checkmark$ Query OCSP responder servers to confirm the current validity of certificates | View <u>C</u> ertificates |
|                                                                                           | Security <u>D</u> evices  |

7. Import the file 'root-ca.crt' from the download location and authorize it to authenticate web pages. Click **Import...** 

Figure 17 Import the certificate

|                                                       | Certificate Manager       |    |
|-------------------------------------------------------|---------------------------|----|
| Your Certificates People Servers                      | Authorities               |    |
| You have certificates on file that identify these cer | tificate authorities      |    |
| Certificate Name                                      | Security Device           | C  |
| ✓ AC Camerfirma S.A.                                  |                           | ·  |
| Chambers of Commerce Root - 2008                      | Builtin Object Token      |    |
| Global Chambersign Root - 2008                        | Builtin Object Token      |    |
| <ul> <li>AC Camerfirma SA CIF A82743287</li> </ul>    |                           |    |
| Camerfirma Chambers of Commerce Root                  | Builtin Object Token      |    |
| Camerfirma Global Chambersign Root                    | Builtin Object Token      |    |
| ~ ACCV                                                |                           |    |
| ACCVRAIZ1                                             | Builtin Object Token      |    |
| v Actalis S.p.A./03358520967                          |                           |    |
| View Edit Trust                                       | Export Delete or Distrust |    |
|                                                       |                           | ОК |

- 8. Browse to the 'root.ca.crt' file. Select the file and click **Open**.
- 9. Check the box for 'Trust this CA to identify websites' and click **OK**.

Figure 18 Trust CA

| Downloading Certificate                                                                                                   | × |
|----------------------------------------------------------------------------------------------------|---|
| You have been asked to trust a new Certificate Authority (CA).                                                            |   |
| Do you want to trust "OnSSI Root CA" for the following purposes?                                                          |   |
| ✓ Trust this CA to identify websites.                                                                                     |   |
| Trust this CA to identify email users.                                                                                    |   |
| Before trusting this CA for any purpose, you should examine its certificate and its policy and procedures (if available). |   |
| View Examine CA certificate                                                                                               |   |
| OK Cancel                                                                                                    |   |

10. Click **OK** again on the Certificate Manager screen.

11. Reload the login page or click 'Return to login page'. If you did everything right, you should be able to login.

If you return to this page, try restarting your browser.

If you are still unable to login, contact your System Administrator for assistance.

### 5 Microsoft Edge

These steps are required in order to proceed with Ocularis Web. They only need to be done once for this browser.

1. Open the browser and enter the IP address of the Ocularis Media Server in the URL

field. You should see the following screen:

Figure 19 Initial message for Microsoft Edge

|                                                                                                    | Qognify                                                                                                    |
|----------------------------------------------------------------------------------------------------|----------------------------------------------------------------------------------------------------|
|                                                                                                    | Certificates need to be installed to enable HTTPS                                                                                                    |
| 1. Dov<br>auti<br>Dov<br>2. Opp<br>3. Rig<br>4. Sel<br>5. Sel<br>6. Sel<br>7. Clic<br>8. Rig<br>9. Sel<br>10. Sel<br>11. Sel<br>12. Clic<br>13. Rel<br>logi<br>If yr<br>ass | wnload the root and intermediate certificates for the certificate<br>hority.<br>wnload Root Certificate (root-ca.crt)<br>wnload Intermediate Certificate (intermediate-ca.crt)<br>en the folder where you saved the certificates.<br>ht-click on root-ca.crt and select Install Certificate.<br>ect Current User and click Next.<br>ect Place all certificates in the following store and click Browse.<br>ect Trusted Root Certification Authorities and click OK.<br>ck Next, then Finish, then Yes, and then OK.<br>ht-click on intermediate-ca.crt and select Install Certificate.<br>ect Current User and click Next.<br>ect Place all certification Authorities and click OK.<br>ck Next, then Finish, then Yes, and then OK.<br>ht-click on intermediate ca.crt and select Install Certificate.<br>ect Current User and click Next.<br>ect Place all certification Authorities and click OK.<br>ck Next, then Finish, then Yes, and then OK.<br>load the login page. If you did everything right, you should be able to<br>in.<br>ou return to this page, try restarting your browser.<br>ou are still unable to login, contact your System Administrator for<br>istance. |
|                                                                                                    | <u>Return to login page</u>                                                                                                    |

- 2. Click the corresponding links to download the root and intermediate certificates for the certificate authority. Remember where you store the downloaded files.
- 3. Use Windows Files Explorer to open the folder where the certificates reside.

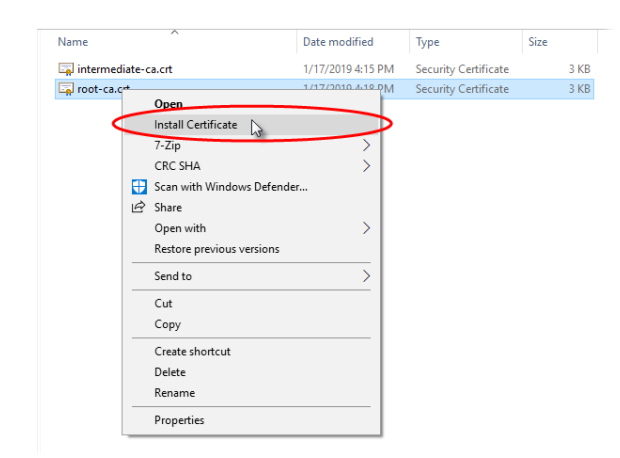

Figure 20 Right-click file and select Install Certificate

4. If you get a security warning about opening the file, click **Open**. A **Certificate Import Wizard** appears.

Figure 21 Certificate Import Wizard

| W                   | lcome to the C                                                                     | Certificate l                                                    | mport Wiz                                                 | ard                                                           |       |
|---------------------|------------------------------------------------------------------------------------|------------------------------------------------------------------|-----------------------------------------------------------|---------------------------------------------------------------|-------|
| This<br>lists       | wizard helps you copy o<br>from your disk to a certi                               | certificates, certif<br>ificate store.                           | îcate trust lists, a                                      | and certificate revoca                                        | atior |
| A ce<br>and<br>conr | tificate, which is issued<br>contains information use<br>ections. A certificate st | l by a certification<br>ed to protect data<br>tore is the system | authority, is a c<br>a or to establish<br>area where cert | onfirmation of your i<br>secure network<br>ificates are kept. | den   |
| St                  | re Location                                                                        |                                                                  |                                                           |                                                               |       |
| 0                   | ) Current User<br>) Local Machine                                                  |                                                                  |                                                           |                                                               |       |
| То с                | ontinue, click Next.                                                               |                                                                  |                                                           |                                                               |       |
|                     |                                                                                    |                                                                  |                                                           |                                                               |       |

5. Leave the default selection of Current User selected and click Next.

6. Select Place all certificates in the following store and click Browse...

Figure 22 Select Certificate Store

| Certificate Store<br>Certificate stores are system areas where certificates are kept.                                                                                                    | _                                                                                                    |
|----------------------------------------------------------------------------------------------------|----------------------------------------------------------------------------------------------------|
| Windows can automatically select a certificate store, or you can specify a location for<br>the certificate.<br>Automatically select the certificate store based on the type of certificate<br>Place all certificates in the following store<br>Certificate store:<br>Browse | Select Certificate store vou want to use.  Select the certificate store you want to use.  Personal  Personal  Personal  Trusted Root Certification Authorities  Active Directory User Object  Trusted Di-bilichers  Show physical stores  OK Cancel |

- 7. Select the store Trusted Root Certification Authorities and click OK.
- 8. Click Next.

Figure 23 Completing the Certificate Import Wizard

| ← <i>₽</i> Certificate Import Wizard                                      | ×      |
|---------------------------------------------------------------------------|--------|
| Completing the Certificate Import Wizard                                  |        |
| The certificate will be imported after you click Finish.                  |        |
| You have specified the following settings:                                |        |
| Certificate Store Selected by User Trusted Root Certification Authorities |        |
| Content Certificate                                                       |        |
|                                                                           |        |
|                                                                           |        |
|                                                                           |        |
|                                                                           |        |
|                                                                           |        |
|                                                                           |        |
|                                                                           |        |
| Finish                                                                    | Cancel |

Figure 24 Completing the Certificate Import Wizard

- 9. Click Finish.
- 10. At the **Import was successful** pop-up, click **OK**.

- 11. Repeat the steps for the other certificate. From within Windows File Explorer, right-click the **intermediate-ca.crt** file and select **Install Certificates**.
- 12. If you get a security warning about opening the file, click **Open**.
- 13. At the **Certificate Import Wizard**, leave the default selection of **Current User** selected and click **Next**.
- 14. Select Place all certificates in the following store and click Browse...
- 15. Select the store Intermediate Certification Authorities and click OK.

Figure 25 Select Intermediate Certification Authorities

| Certificate Store                    |                                                                         |
|--------------------------------------|-------------------------------------------------------------------------|
| Certificate stores a                 | are system areas where certificates are kept.                           |
| Windows can auto<br>the certificate. | matically select a certificate store, or you can specify a location for |
| Automatical                          | y select the certificate store based on the type of certificate         |
| Place all cert                       | tificates in the following store                                        |
| Certificate s                        | store:                                                                  |
|                                      | Browse                                                                  |
|                                      |                                                                         |
|                                      | Select Certificate Store X                                              |
|                                      | Select the certificate store you want to use.                           |
|                                      | Trusted Root Certification Authorities                                  |
|                                      | Enterprise Trust                                                        |
|                                      | Active Directory User Object                                            |
|                                      | Intrusted Certificates                                                  |
|                                      |                                                                         |

- 16. Click Next at the Certificate Import Wizard.
- 17. Click Finish at the Completing the Certificate Import Wizard screen.
- 18. At the Import was successful pop-up, click OK.
- 19. Reload the login page or click 'Return to login page'. If you did everything right, you should be able to login.

If you return to this page, try restarting your browser.

If you are still unable to login, contact your System Administrator for assistance.

### 6 Apple Safari

These steps are required in order to proceed with Ocularis Web. They only need to be done once for this browser.

1. Open the browser and enter the IP address of the Ocularis Media Server in the URL

field. You should see the following screen:

#### Figure 26 Initial Screen on Apple Safari

- 2. Click the corresponding links to download the root and intermediate certificates for the certificate authority. Remember where you store the downloaded files.
  - Root Certificate (root-ca.crt)
  - Intermediate Certificate (intermediate-ca.crt)
- 3. Open 'Keychain Access'.
- 4. Select 'System' if not already selected.

#### Figure 27 Select System

|             | Keychain Access                                                                                                    |                          |                           |         |
|-------------|----------------------------------------------------------------------------------------------------|--------------------------|---------------------------|---------|
| Click to lo | ck the System keychain.                                                                                                    |                          | Q, Searc                  | h       |
| Local Items | Apple Worldwide Developer Relations Certification Authority<br>Intermediate controlse authority<br>Expires: Tesseay, February 7, 2023 at 4-48-47 PM Eastern Standard Time<br>This certificate is valid |                          |                           |         |
|             | Name                                                                                                    | <ul> <li>Kind</li> </ul> | Expires                   | Keychai |
|             | Apple Worldwide Developer Relations Certification Authority                                                                                                    | certificate              | Feb 7, 2023 at 4:48:47 PM | System  |
|             |                                                                                                    | certificate              | Feb 16, 2033 at 5:15:24 P | System  |
|             | com.appie.kerberos.kdc                                                                                                    |                          |                           |         |

5. From the top Keychain Access bar, select the **File** menu and then select 'Import Items..."

Figure 28 Import Items...

| ¢ | Keychain Access                         | File Edit View Window<br>New Password Item<br>New Secure Note Item<br>New Keychain<br>New Certificate Preference | Help<br>೫N<br>쇼೫N<br>て೫N                 | Keychain Access                                                                                                    |   | 1                              |
|---|-----------------------------------------|----------------------------------------------------------------------------------------------------|------------------------------------------|----------------------------------------------------------------------------------------------------|---|--------------------------------|
|   | Kevchar<br>Cogin<br>Cocal Ite<br>System | Import Items<br>Export Items<br>Add Keychain<br>Delete Keychain "System"                                         | <b>☆</b> 第1<br>☆第5<br><b>☆</b> 第A<br>で第≪ | Developer Relations Certification Authority<br>te authority<br>ruary 7, 2023 at 4:48:47 PM Eastern Standard Time<br>ald |   |                                |
|   | System                                  | Close                                                                                                    | жw                                       |                                                                                                    |   |                                |
|   |                                         | Go There<br>Get Info                                                                                             | 第1                                       | ations Certification Authority                                                                                          | ^ | Kind<br>certifica<br>certifica |
|   |                                         | Unlock Keychain "System"<br>Lock All Keychains                                                                   | #L                                       |                                                                                                    |   | certifica                      |
|   | Į                                       | Make Keychain "System" De                                                                                        | fault                                    | )                                                                                                    |   |                                |

6. Select the certificate 'root-ca.crt' and click **Open**.

Figure 29 Select the certificate

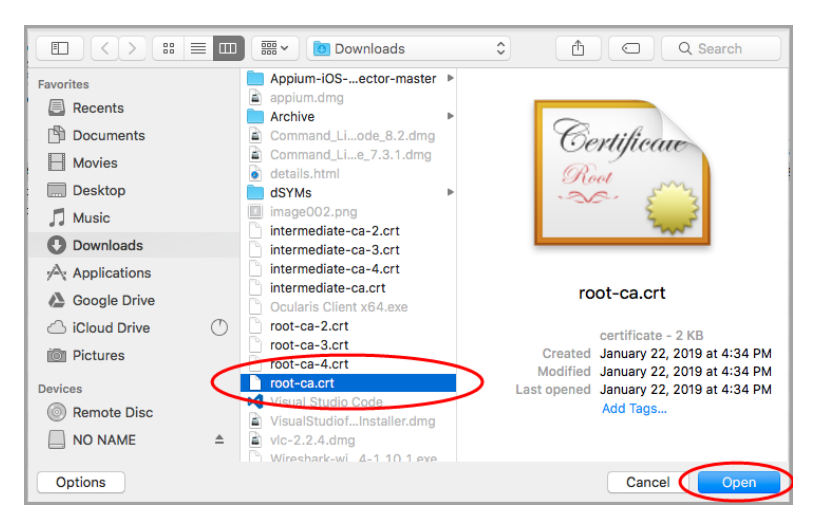

7. If prompted, enter the password of the mac and click the **Modify Keychain** button.

- 8. Again, from the top Keychain Access bar, select the **File** menu and then select 'Import Items..."
- 9. Select the certificate 'intermediate-ca.crt' and click **Open**. If prompted, enter the password of the mac and click the **Modify Keychain** button.
- 10. Double-click the certificate 'root-CA.crt'.

Figure 30 Double-click the certificate

| •••                                             | Keychain Access                                                                                                    |             |                           |          |
|-------------------------------------------------|----------------------------------------------------------------------------------------------------|-------------|---------------------------|----------|
| Click to lock the S                             | stem keychain.                                                                                                    |             | Q Searc                   | :h       |
| Keychains login Local Items System System Roots | Apple Worldwide Developer Relations Certification Authority<br>Intermediate certificate authority<br>Developer: Tuesday, February 7, 2023 at 4:48:47 PM Eastern Standard Time<br>This certificate is valid |             |                           |          |
|                                                 | Name                                                                                                    | Kind        | Expires                   | Keychain |
|                                                 | Apple Worldwide Developer Relations Certification Authority                                                                                                    | certificate | Feb 7, 2023 at 4:48:47 PM | System   |
|                                                 | com.apple.kerberos.kdc                                                                                                    | certificate | Feb 16, 2033 at 5:15:24 P | System   |
|                                                 | com.apple.systemdefault                                                                                                    | certificate | Feb 16, 2033 at 5:15:23 P | System   |
|                                                 | DoSSLietermediate CA                                                                                                    | certificate | Jan 19, 2029 at 9:28:55   | System   |
| ¢                                               | 🔯 OnSSI Root CA                                                                                                    | certificate | Jan 19, 2029 at 9:28:47   | System   |

11. Expand Trust.

#### Figure 31 Expand Trust

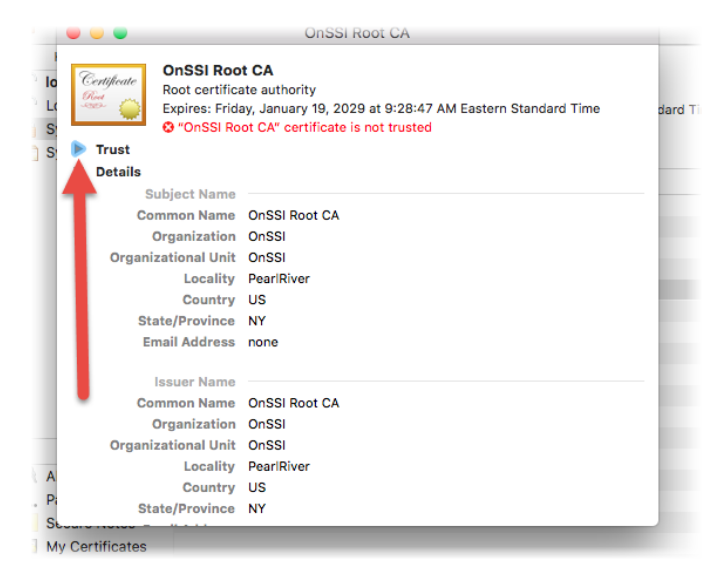

- 12. Change the top item 'When using this certificate:' to Always Trust.
- 13. Close the window. You may be asked to provide the machine password. Enter it and click **Update Settings**.

#### Figure 32 Always Trust Root CA

| 8 <del>-</del> 0                                                                                                    | nSSI Root CA                                  |                |                                        |
|----------------------------------------------------------------------------------------------------|-----------------------------------------------|----------------|----------------------------------------|
| Certificate<br>Conssi Root CA<br>Root certificate authority<br>Expires: Friday, January<br>Conssi Root CA" certificate<br>Trust | 9, 2029 at 9:28:47 At<br>icate is not trusted | You are mail   | king changes to the System Certificate |
| When using this certificate:                                                                                                    | Always Trust                                  | Enter your pas | sword to allow this.                   |
|                                                                                                    |                                               | User Name:     | DevDbg                                 |
| Secure Sockets Layer SL)                                                                                                    | Always Trust                                  | Deceword:      |                                        |
| Secure Mar (S/MIME)                                                                                                    | Always Trust                                  | Fassword.      |                                        |
| Extensible A mentication (EAP)                                                                                                  | Always Trust                                  |                |                                        |
| IP Security (IPsec)                                                                                                    | Always Trust                                  |                | Cancel Update Settings                 |
| Code Signing                                                                                                    | Always Trust                                  |                |                                        |
| Time Stamping                                                                                                    | Always Trust 📀                                |                |                                        |
| X.509 Basic Policy                                                                                                    | Always Trust 🗘                                |                |                                        |
| ▼ Details                                                                                                    |                                               |                |                                        |
| Subject Name                                                                                                    |                                               |                |                                        |
| Common Name OnSSI Roo                                                                                                    | t CA                                          |                |                                        |
| Organization OnSSI                                                                                                    |                                               |                |                                        |
| Organizational Unit OnSSI                                                                                                    |                                               |                |                                        |

- 14. Repeat for the other certificate. Double-click the 'Intermediate-CA.crt'
- 15. Expand Trust.
- 16. Change the top item 'When using this certificate:' to Always Trust.

Figure 33 Always Trust Intermediate CA

|                                                                                                    | OnSSLIDE                     | SI Intermediate CA |     |
|----------------------------------------------------------------------------------------------------|------------------------------|--------------------|-----|
| R Conficute<br>Constitution<br>Constitution<br>Con |                              |                    |     |
| 🔻 Trust                                                                                                    |                              |                    |     |
|                                                                                                    | When using this certificate: | Always Trust 🔹     |     |
| s                                                                                                    | ecure Sockets Layer (SSL)    | Always Trust       |     |
|                                                                                                    | Secure Mail (S/MIME)         | Always Trust       | - 1 |
| Exten                                                                                                    | sible Authentication (EAP)   | Always Trust       | - 1 |
|                                                                                                    | IP Security (IPsec)          | Always Trust       | - 1 |
|                                                                                                    | Code Signing                 | Always Trust       |     |
|                                                                                                    | Time Stamping                | Always Trust       |     |
|                                                                                                    | X.509 Basic Policy           | Always Trust       | - 1 |
| ▼ Detai                                                                                                    | ls                           |                    |     |
| c                                                                                                    | Subject Name                 |                    | - 1 |
| 4                                                                                                    | Country US                   |                    |     |
| f                                                                                                    | State/Province NY            |                    | - 1 |
|                                                                                                    | Organization OnSSI           |                    | - 1 |
| · · · ·                                                                                                    | Irganizational Unit OnSSI    |                    | -1  |

- 17. Close the window. You may be asked to provide the machine password. Enter it and click **Update Settings**.
- 18. Now, go back to the browser and reload the login page or click 'Return to login page'. If you did everything right, you should be able to login. If you return to this page, try restarting your browser.

If you are still unable to login, contact your System Administrator for assistance.